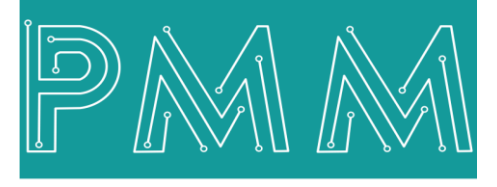

Power Meter Monitor

**Business and Mission-**

**Critical Solutions Provider** 

# **USB Products Configurator**

# ୍ User Manual

0

| onnect           |                 | Modbus Settir   | ngs             |    | Ethernet Config | juration      |   |
|------------------|-----------------|-----------------|-----------------|----|-----------------|---------------|---|
| Select Device    | ~               | Device Type     | : Select Device | ~  |                 |               |   |
|                  |                 | Slave ID :      | 1               |    | IP Address :    | 192.168.1.200 | ) |
| Search           | Connect         | Serial Settings |                 |    | NetMask :       | 255.255.255.0 | ) |
| Upda             | te Firmware     | Select Dect.    | Select Dort     |    | DNS :           | 8.8.8.8       |   |
|                  |                 | Select Port :   | Sciect Port     |    | Gateway :       | 192.168.1.1   |   |
|                  |                 | Baud Rate :     | Baud Rate       | ~  | Remote IP :     | 192.168.1.5   |   |
| Device Type      | Device Type 🗸 🗸 | DataBit :       | Data Bit        | ~  | UDP PORT 1 :    | 91            |   |
| Hardware Version | 1.0 ~           | Stop Bit :      | Stop Bit        | ~  | UDP PORT 2 :    | 92            |   |
| Software Version | V1.0            | Parity :        | Parity          | ~  |                 | 03            |   |
| Serial Number    | 252525252551    | , and ,         |                 |    | UDP PORTS:      | 55            |   |
| Mac Address      | 252525252551    | Interface :     | Interface       | ~  | UDP PORT 4 :    | 94            |   |
| Web Server       | Select 🗸        |                 | Sav             | e  |                 |               |   |
|                  |                 |                 |                 | -0 | Control         |               |   |
|                  |                 |                 |                 |    |                 |               |   |
|                  |                 |                 |                 |    |                 |               |   |
|                  |                 |                 |                 |    |                 |               |   |

Model: PMM2003 Document: User Manual **Document version:** 1.1 Date: May 2022

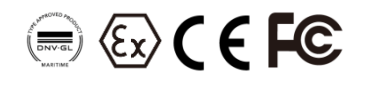

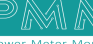

#### **COPYRIGHT NOTICE**

The information in this document is subject to change without prior notice to improve reliability, design, and function and does not represent a commitment on the part of the manufacturer.

In no event will the manufacturer be liable for direct, indirect, special, incidental, or consequential damage arising out of the use or inability to use the product or documentation, even if advised of the possibility of such damages.

This document contains proprietary information protected by copyright. All rights are reserved. No part of this manual may be reproduced by any mechanical, electronic, or other means in any form without prior written permission of the manufacturer.

#### **TRADEMARKS**

All registered trademarks and product names mentioned herein are used for identification purposes only and may be trademarks and/or registered trademarks of their respective owners.

AMI is a trademark of American Megatrends Inc.

Intel & Atom are trademarks of Intel Corporation

IBM, PC/AT, PS/2&VGA are trademarks of International Business Machines Corporation Microsoft Windows is a trademark of Microsoft Corp. RTL is the trademark of Realtek Semiconductor Co., Ltd.

#### **DECLARATION OF CONFORMITY**

This restriction is subject to protect the operational process of the system in the business environment, which will produce, use, and transmit radiofrequency energy. Harmful interference to radio communication could result if instructions to the correct installation and usage were not applied. The interference prevention cannot be guaranteed even with proper installation according to the manual. If the device causes a bad effect on the radio / TV signal. The user could preclude that by turning the device on/off.

When this device produces some harmful interference, the user can use the following measure to solve the interference problem:

1-Setting the receiving antenna's direction or location to increase the distance between this device and receiver.

2-Plug in the device's power connector into different circuits of the power outlet with the receiver.

3-If any technical support is needed, the dealer or experienced radio/TV technical personnel must be informed.

#### TECHNICAL SUPPORT AND SERVICE

Visit <u>Pmm-usa.us</u> to browse FAQs and get further details. User should collect the following information before submitting technical support and service requests:

- Product name, model and serial number.
- Installed software (operating system, OS version, installed applications and so on).
- Full description of the problem
- -Detailed information about every error.

#### SAFETY INSTRUCTIONS

- Only trained and qualified personnel can install, operate, or maintain the device.
- Before starting the installation, all safety precautions must be read, and warning labels affixed to the device must be observed. Doing so protects the device from damage and ensures your safety.
- Safety precautions provided in this document may not cover all safety aspects, note to always remain mindful of safety.
- PMM is not liable for any consequence that results from violation of regulations pertaining to safe operations or safety codes pertaining to design, production, and equipment usage.
- DO NOT use liquids or decontamination spray to clean the device surface and assure that it is totally disconnected while cleaning.
- Take all measures to prevent device drop before or during installation.
- Prior to connecting the device to power source, ensure the source and device voltage and power are 100% matched.
- Keep the cables in a suitable covered place.
- If the device is not used for a long time, shut off the power to avoid the damages by transient overvoltage.
- DO NOT allow any liquid flow into the device; to avoid fire or short circuit.
- The recommended storage temperature range should NOT be less than 30°C OR higher than 85°C.

# Warning:

- Read the power source and device inlet carefully.
- Handle device with both hands.
- Clean and maintain the device using recommended, safe and suitable methods.

# Caution:

If any unauthorized changes of settings or repairs are done without PMM approval; then user's rights of controlling this device will be canceled.

## Contents

| 1. | INTRODUCTION              | 4 |
|----|---------------------------|---|
|    | 1.1 Description           | 4 |
|    | 1.2 Key Features          | 4 |
| 2. | SETUP INSTRUCTIONS        | 4 |
| 3. | USB CONFIGURATION UTILITY | 6 |
|    | 3.1 Ethernet Settings     | 9 |
|    | 3.2 Modbus Settings       | 9 |
|    | 3.3 Serial Settings       | 9 |

## **1. INTRODUCTION**

This Document is a fully descriptive operational manual for PMM's USB Products Configurator software. Providing the operator with the needed information in terms of instructions and screen layout allowing for easy use.

## **1.1 Description**

The user can use USB configuration utility which is only compatible with Microsoft Windows 10 operating system for the Ethernet, Modbus and serial settings configuration of PMM devices instead of using the web server configuration for more control and advanced features. In addition to upgrading the firmware and factory reset.

## **1.2 Key Features**

- Configure PMM Products with USB Port
- Restore and Backup user Setting
- Upload/download online Setting for process tuning
- Firmware downloading/updating
- Factory reset and more ...

## **2. SETUP INSTRUCTIONS**

- Before installing the USB configurator, the user must install .NET 5.0 SDK (v5.0.408) run time. <u>Click here</u> to start downloading.
- Click on "<u>PMM USB Configurator</u>" and click on download.

Follow the downloading instructions to complete installing the application successfully.

• Once the user clicks on "Setup" the following window appears. Click on "Next"

| PMMUSBSetup                                                                                                    |                                                                     | -                                                                               |                                     | ×         |
|----------------------------------------------------------------------------------------------------|---------------------------------------------------------------------|---------------------------------------------------------------------------------|-------------------------------------|-----------|
| Welcome to the PMMUS                                                                                                    | BSetup Set                                                          | tup Wizard                                                                      |                                     | 5         |
| The installer will guide you through the st                                                                                      | teps required to insta                                              | III PMMUSBSetup on g                                                            | your comp                           | outer.    |
| WARNING: This computer program is pr<br>Unauthorized duplication or distribution o<br>or criminal penalties, and will be prosecu | otected by copyrigh<br>of this program, or an<br>ted to the maximum | : law and international<br>y portion of it, may rest<br>extent possible under l | treaties.<br>ult in seve<br>he law. | ere civil |
|                                                                                                    | < <u>B</u> ack                                                      | <u>N</u> ext >                                                                  | Car                                 | ncel      |

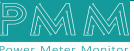

- Browse for the desired installation folder in your PC. Then, choose whether the setup is for yourself or everyone uses the PC by clicking on the desired choice.
- Click on "Next".

م ه

| 候 PMMUSBSetup                                                                          | _     |               | ×      |
|----------------------------------------------------------------------------------------|-------|---------------|--------|
| Select Installation Folder                                                             |       |               |        |
| The installer will install PMMUS betup to the following folder.                        |       |               |        |
| To install in this folder, click "Next". To install to a different folder, enter it be | low o | r oliok ''Bro | owse". |
| <u>F</u> older:                                                                        |       |               |        |
| C:\Program Files (x86)\PMM\PMMUSBSetup\                                                |       | Browse        |        |
|                                                                                        |       | Disk Cos      | :t     |
| Install PMMUSBSetup for yourself, or for anyone who uses this computer:                |       |               |        |
| ◯ E veryone                                                                            |       |               |        |
| ● Just me                                                                              |       |               |        |
| < Back Next >                                                                          |       | Car           | ncel   |

• Confirm the installation by clicking on "Next"

| PMMUSBSetup                                                       | _ |    | ×    |
|-------------------------------------------------------------------|---|----|------|
| Confirm Installation                                              |   |    |      |
| The installer is ready to install PMMI ISBS grup on your computer |   |    |      |
| Click "Next" to start the installation.                           |   |    |      |
|                                                                   |   |    |      |
|                                                                   |   |    |      |
|                                                                   |   |    |      |
|                                                                   |   |    |      |
|                                                                   |   |    |      |
|                                                                   |   |    |      |
|                                                                   |   |    |      |
| < <u>B</u> ack <u>N</u> ext >                                     |   | Ca | ncel |

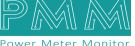

- When the installation is completed, the following window appears for confirmation.
- Click on "Close".

م ه

| 候 PMMUSBSetup                                | _ |    | ×    |
|----------------------------------------------|---|----|------|
| Installation Complete                        |   |    |      |
| PMMUSBSetup has been successfully installed. |   |    |      |
| Click "Close" to exit.                       |   |    |      |
|                                              |   |    |      |
|                                              |   |    |      |
|                                              |   |    |      |
|                                              |   |    |      |
|                                              |   |    |      |
|                                              |   |    |      |
|                                              |   |    |      |
| < Back Close                                 | • | Ca | ncel |

# **3. USB CONFIGURATION UTILITY**

The following Instructions aims to let the user able to complete device configuration successfully: 1. Table of requirements:

| 1. 100 | e of requirements.                                  |
|--------|-----------------------------------------------------|
| No.    | Requirements                                        |
| 1.     | USB type: Micro-USB                                 |
| 2.     | Personal computer with Windows 10 operating system. |

2. USB connecting instructions:

• Connect the Micro-USB type to the device through the USB port which is often located in the front panel of the PMM devices.

For clarification:

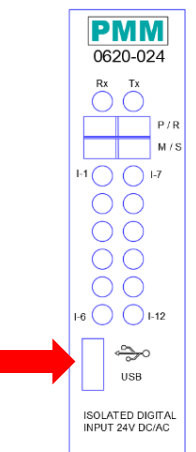

• Connect the other side with personal computer (PC).

Once the USB is connected between the device and PC, the user can start configuration as shown in the figures and instructions below:

• Click on "Select device" drop list as shown below.

Q

Ø

| Connect       |         |   |
|---------------|---------|---|
| Select Device |         | ~ |
| Search        | Connect |   |
| Update F      | irmware |   |
|               |         |   |

• All the connected devices will be displayed based on which of COMs are connected.

| COM1      |         |
|-----------|---------|
| COM49     |         |
| Search    | Connect |
| Update Fi | rmware  |

• Click on the connected PMM device that needs settings configuration.

| Connect |          | ~ |
|---------|----------|---|
| Search  | Connect  |   |
| Update  | Firmware |   |

• Click on "Connect, the light indicator will be turned into green.

| Connect  |            |   |
|----------|------------|---|
| COM49    |            | ~ |
| Search   | Disconnect |   |
| Update F | irmware    |   |
|          |            |   |

| P |                     |
|---|---------------------|
|   | <br>A 4 4 4 4 4 4 4 |

• Once the device is connected, the settings by default are not editable as shown below.

| Connect          |             | Modbus Setti    | Modbus Settings |        | Ethernet Configuration |               |                 |
|------------------|-------------|-----------------|-----------------|--------|------------------------|---------------|-----------------|
| COM49            | ~           | Device Type     | : Select Device | $\sim$ |                        |               |                 |
|                  |             | Slave ID        | : 1             |        | IP Address :           | 192.168.1.200 |                 |
| Search           | Disconnect  | Serial Settings | ;               |        | NetMask :              | 255.255.255.0 |                 |
| Update Firmware  |             | Colort Dort     | Salact Dart     |        | DNS :                  | 8.8.8.8       |                 |
|                  |             | Select Port :   | Select Port     | ~      | Gateway :              | 192.168.1.1   |                 |
|                  |             | Baud Rate :     | Baud Rate       | ~      | Remote IP :            | 192.168.1.5   |                 |
| Device Type      | Device Type | DataBit :       | Data Bit        | ~      | UDP PORT 1 :           | 91            |                 |
| Hardware Version | 1.0         | Stop Bit :      | Stop Bit        | ~      | UDP PORT 2 :           | 92            |                 |
| Software Version | V1.0        | Parity :        | Parity          | ~      |                        | 93            |                 |
| Serial Number    | 25252525551 |                 |                 |        |                        | 04            |                 |
| Mac Address      | 25252525551 | Interface :     | Interrace       | ~      | UDP PORT 4:            | 94            |                 |
| Web Server       | Select      | <u>_</u>        | Sa              | ave    |                        |               |                 |
|                  |             |                 |                 |        | Control                |               |                 |
|                  |             |                 |                 |        |                        |               |                 |
|                  |             |                 |                 |        | Upload Setti           | ngs D         | ownload Setting |
|                  |             |                 |                 |        |                        |               |                 |

• Click on "Upload settings" to enable editing the default settings, and upload them on the device.

| Control         |                   |
|-----------------|-------------------|
| Upload Settings | Download Settings |
| Factory Reset   | Reset Device      |
|                 |                   |

• The Modbus, serial and Ethernet settings are editable now as shown below.

| Connect          |                            | Modbus Settings |             | Ethernet Configuration |              |                      |  |
|------------------|----------------------------|-----------------|-------------|------------------------|--------------|----------------------|--|
| COM49            | ~                          | Device Type     | : TCP       | ~                      |              |                      |  |
|                  |                            | Slave ID        | : 1         |                        | IP Address : | 192.168.1.200        |  |
| Search           | Disconnect                 | Serial Settings | ;           |                        | NetMask :    | 255.255.255.0        |  |
| Upda             | te Firmware                |                 |             |                        | DNS :        | 8.8.8.8              |  |
|                  |                            | Select Port :   | Select Port |                        | Gateway :    | 192.168.1.1          |  |
|                  |                            | Baud Rate :     | Baud Rate   | ~                      | Remote IP :  | 192.168.1.5          |  |
| Device Type      | 0632 PMM 08x Analog $\sim$ | DataBit :       | Data Bit    | ~                      | UDP PORT 1 : | 91                   |  |
| Hardware Version | 1.0 ~                      | Stop Bit :      | Stop Bit    | ~                      | UDP PORT 2 : | 92                   |  |
| Software Version | 1.0                        | Parity :        | Parity      | ~                      |              | 93                   |  |
| Serial Number    | 062012010801               |                 |             |                        |              | 93                   |  |
| Mac Address      | 2525252501                 | Interface :     | Interface   | ~                      | UDP PORT 4:  | 94                   |  |
| Web Server       | Enable $\vee$              |                 | Save        | 2                      |              |                      |  |
|                  |                            |                 |             |                        | Control      |                      |  |
|                  |                            |                 |             |                        |              |                      |  |
|                  |                            |                 |             |                        | Upload Setti | ngs Download Setting |  |
|                  |                            |                 |             |                        |              |                      |  |

Q

Ø

### **3.1 Ethernet Settings**

Parameters which are required when configuring Ethernet port are: IP address, Net Mask, Gateway, DNS Server, and Host Name.

- Type the desired IP address in the specified space (1) which uniquely identifies each computer on the network and computers use it to communicate with each other.
- Type the desired NetMask in the specified space (2) which identifies an octet in the IP address which is part of the subnet address (network address). Using Net Mask, we know which part of IP address the network address and which part is the host address.
- Type the desired DNS in the specified space (3)
- Set the gateway and remote IP address in the specified spaces (4,5) to be compatible with the network.
- Set the UDP port in the specified space (6).

| Ethernet Config | guration      |   |
|-----------------|---------------|---|
| 6               |               |   |
| IP Address :    | 192.168.1.200 | 1 |
| NetMask :       | 255.255.255.0 | 2 |
| DNS :           | 8.8.8.8       | 3 |
| Gateway :       | 192.168.1.1   | 4 |
| Remote IP :     | 192.168.1.5   | 5 |
| UDP PORT 1 :    | 91            | 6 |
| UDP PORT 2 :    | 92            |   |
| UDP PORT 3 :    | 93            |   |
| UDP PORT 4 :    | 94            |   |
|                 |               |   |
|                 |               |   |

### **3.2 Modbus Settings**

- Select the device type: Modbus TCP or RTU from the "Device Type" drop list.
- Type the device slave ID; the ID must be unique. The slave ID is set by default to 1.

| Modbus Settings |               |        |  |  |
|-----------------|---------------|--------|--|--|
| Device Type :   | Select Device | $\sim$ |  |  |
| Slave ID :      | 1             |        |  |  |

Select Port

Baud Rate

Data Bit

Stop Bit

Parity

Interface

Serial Settings

Select Port :

Baud Rate :

DataBit :

Stop Bit :

Parity :

Interface :

## **3.3 Serial Settings**

Each PMM device has different number of serial ports; select the port to edit the settings for from "Select Port" drop list.

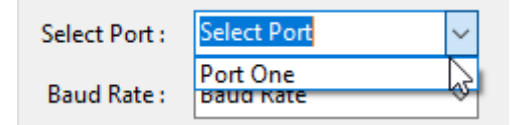

Parameters (that can be configurated) used during serial communication include:

• Select from the drop list the **baud rate**; baud rate is the communication speed, which is the number of times per second a

serial communication signal changes states; a state being either a voltage level, a frequency, or a frequency phase angle.

• Select from the drop list the data Bit: Number of bits to represent one character of data 8 (default)

Q

Save

 $\sim$ 

- Select from the drop list the **stop Bit**: The stop bits are used in asynchronous communication as a means of timing or synchronizing the data characters being transmitted.
- Select from the drop list the **parity**: The parity bit is to determine if the data character being transmitted is correctly received by the remote device.
- Select from the drop list the **Interface**.

Ø

Example of Serial settings configuration for port one:

| Serial Settings |          |   |
|-----------------|----------|---|
| Select Port :   | Port One | ~ |
| Bau Rate :      | 9600     | ~ |
| DataBit :       | 8        | ~ |
| Stop Bit :      | 1        | ~ |
| Parity :        | None     | ~ |
| Interface :     | RS485    | ~ |
|                 | Save     |   |

- Click on "Save" to save the new settings of the serial port.
- Click on "Download settings" to download the new settings on the device.
- Click on "Reset" to restore the default settings.

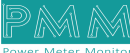